# 源控物联管理端-1.0操作文档

## 名词解释

设备模型:根据已有设备建立模型,下次配置新设备时可以直接使用,变量地址必须一致。

报警规则: 定义某个设备下某个变量告警规则。

存储变量:配置变量时可以选择设备是否可以存储,一个设备默认十个,如果不选可存储的话,这个数据是不入系统的,没办法看历史数据。

#### 用户对设备权限:

- 1. 管理员: 激活的人默认为管理员, 拥有分享、管理、控制权限。
- 2. 可管理: 与管理员区别在于少了分享功能。
- 3. 可控制:可以查看和控制设备。
- 4. 可查看: 仅可以查看设备信息和设备数据。

配置设备:目前设备只能在小程序配置,管理端配置还在开发中。

设备类型:

- 1. 私有: 仅自己可看,别人查看需要发送请求,管理员同意后才能添加设备。
- 2. 公共:所有人都可以添加、查看,不可修改设备信息。
- 3. 共享:所有人都可以添加、查看、修改。

### 账号注册

注册地址:填入内容,点击注册。

### 账号登录

进入首页,使用短信验证码登录或账号密码登录。

#### 首页

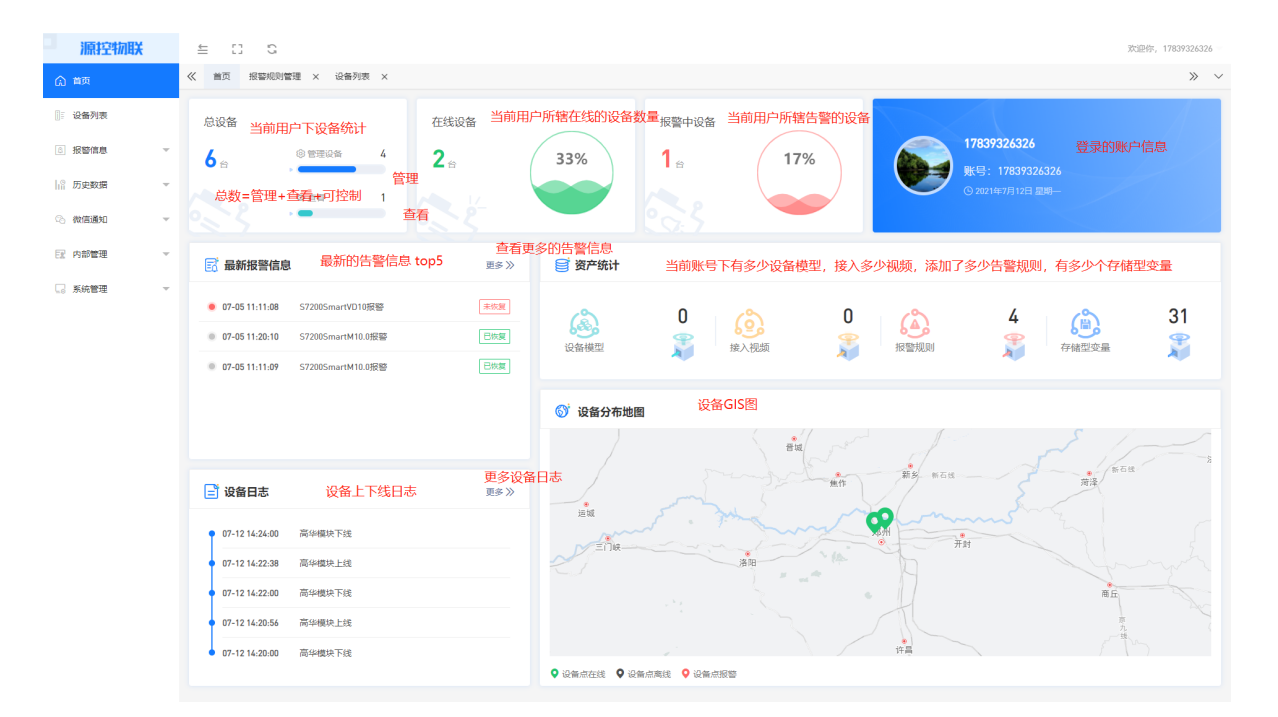

## 设备列表

| 源控物联     | ≦ C C         |                                                                                                    | 欢迎你,17839326326                 |
|----------|---------------|----------------------------------------------------------------------------------------------------|---------------------------------|
| (注) 首页   | 《 首页 设备列表 ×   |                                                                                                    | » ~                             |
| □: 设备列表  | 设备列表 根据设备名搜索  | 572005mart ※#2 (55) 设备类型,是否正在告警                                                                                                    |                                 |
| ◎ 报警信息 マ | 输入设备名称 〇      | 编号: G325702211610721                                                                                                    |                                 |
| ☆ 历史数据 ▼ | • \$72005mart | 管理员电话                                                                                                    |                                 |
| ◇ 微信通知 マ |               | 实时数据 设备的实时数据 报警记录 近七天告警记录                                                                                                    | 报警统计 法警统计 近程控制 控制设备 2019年に日本    |
| 〒 内部管理 ▼ |               |                                                                                                    |                                 |
| □ 系统管理 ▼ | 前面图标绿色在线      | 対数編 ご 力史数据曲线                                                                                                    | S.L. EMPORTUNE / AGE 101 PAINTS |
|          | ŦŦ¥           | 4100<br>● ● ● ● ● ● ● ● ● ● ● ● ● ● ● ● ● ● ●                                                                                                     | <b>哲</b> 无数强。                   |
|          | 模拟量           | M1.2<br>M1.3<br>M1.3 | 的历史数据                           |

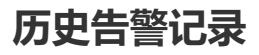

| 源控物联       |   | £ :   | 3 6            |            |                                  |           |               |       |                     |       |                     |     | 欢迎你         | , 17839326326 - |
|------------|---|-------|----------------|------------|----------------------------------|-----------|---------------|-------|---------------------|-------|---------------------|-----|-------------|-----------------|
| (注) 首页     |   | 《 首页  | 设备列表 ×         | 历史报警记录 ×   |                                  | 告警        | 統计信息          |       |                     |       |                     |     |             | » ~             |
| ◎ 设备列表     |   |       |                | 0 次        |                                  |           | 0 次           |       |                     | 3     | 3 次                 |     | 1           | 次               |
| 3 报警信息     | ^ |       |                | 当日报        | 활                                | ()周)      | 本周报警          |       |                     | z     | 本月报警                | 目板警 |             | 大坂夏             |
| B 历史报警记录   |   |       | +>             | <b>本</b> 海 |                                  |           |               |       |                     |       |                     |     |             |                 |
| ④ 报警规则管理   |   | 查询:   | 1女照(Q)留当<br>全部 | ±µ]<br>∨   | 按照时间查询<br>021-06-12 - 2021-07-12 | 2 全部      | 是否恢复          | 0. 搜索 |                     |       |                     |     |             |                 |
| 历史数据       | Ŧ | de la | an de          |            | Accelerate and                   |           | 17184-5-02    |       | 401840-1/cz         |       | (4:300+)ca          |     | +600/\45    |                 |
| ⑦ 微信通知     | ~ | 'bee  | (2)前           |            | 10 grades care                   |           | 报警内容          |       | 报告时间                |       | 結果时间                |     | D/GROUP TOT |                 |
| F- merenin |   | 1     | S7200Smart     |            | VD10                             |           | VD10报警        |       | 2021-07-05 11:11:08 |       | 未恢复                 |     | ビ 宣告        | 查看分析            |
| CI PAPERE  |   | 2     | S7200Smart     |            | M10.0                            |           | M10.0报警       |       | 2021-07-05 11:20:10 |       | 2021-07-05 14:22:40 |     | 区 查看        |                 |
| 💽 系统管理     |   | 3     | S7200Smart     |            | M10.0                            |           | M10.0报警       |       | 2021-07-05 11:11:09 |       | 2021-07-05 11:12:46 |     | 区 宣誓        |                 |
|            |   | 4     | S7200Smart     |            | M10.0                            |           | M10.0报管       |       | 2021-06-30 11:09:47 |       | 2021-07-05 11:10:28 |     | 区 查看        |                 |
|            |   | 5     | S7200Smart     |            | M10.0                            |           | M10.0报签       |       | 2021-06-29 14:25:02 |       | 2021-06-29 14:25:17 |     | ビ 査督        |                 |
|            |   | 6     | S7200Smart     |            | M10.0                            |           | M10.0报警       |       | 2021-06-29 13:59:37 |       | 2021-06-29 14:14:46 |     | 区 查看        |                 |
|            |   | 7     | S7200Smart     |            | M10.0                            |           | M10.0报警       |       | 2021-06-29 13:58:09 |       | 2021-06-29 13:58:15 |     | ≥ 査看        |                 |
|            |   | 8     | S7200Smart     |            | M10.0                            |           | M10.0报警       |       | 2021-06-29 09:46:14 |       | 2021-06-29 13:29:55 |     | 区 查看        |                 |
|            |   | 9     | S7200Smart     |            | M10.0                            |           | M10.0报警       |       | 2021-06-29 09:45:55 |       | 2021-06-29 09:45:58 |     | 区 查看        |                 |
|            |   | 10    | S7200Smart     |            | VD10                             |           | VD10报警        |       | 2021-06-29 09:45:55 |       | 2021-07-05 11:10:28 |     | 区 查看        |                 |
|            |   |       |                |            |                                  | 共 126 条 1 | 10条/页 > 上一页 1 | 2 3 4 | 5 6 ··· 13 T        | 一页 前往 | 1 页                 |     |             |                 |
|            |   |       |                |            |                                  |           |               |       |                     |       |                     |     |             |                 |
|            |   |       |                |            |                                  |           |               |       |                     |       |                     |     |             |                 |

# 故障分析

| 源控物联     | ≅ 0 0         |                      |                            |                                                |                              |      | 欢迎你, 17839326326 = |
|----------|---------------|----------------------|----------------------------|------------------------------------------------|------------------------------|------|--------------------|
| (注) 首页   | ≪ 首页 设备列表 ×   | 历史报警记录 ×             |                            |                                                |                              |      | » ~                |
| ◎ 设备列表   |               | <b>0</b> 次           | 0                          | 0 x                                            | 3 次                          |      | 1 次                |
| ◎ 报警信息 ▲ |               | 当日报警                 | 4周9                        | 本周报警                                           | 本月报警                         |      | 未恢复                |
| 民 历史报警记录 |               |                      | ****                       |                                                |                              | 1    |                    |
| ④ 报警规则管理 | 青词: 全部        | < □ 2021-06-12 - 202 | 0.XP單251代T                 |                                                | <b>N</b>                     |      |                    |
| ☆ 历史数据 ▼ |               |                      | S7200Smart                 | 报警开始时回<br>● 报警时间: 2021-07-05 11:11:08          | 报警开始值<br>变量值: 132.00         |      |                    |
| ③ 微信通知 マ | 序号设备          | 报警变量                 | · 报警变量: VD1                | 0 • 结束时间:                                      | 变量值:                         |      | 故障分析               |
|          | 1 S7200Smart  | VD10                 |                            | 报警结束时间                                         | 报警结束值                        |      | 区 查查               |
| ☑ 内部管理 ▼ | 2 S7200Smart  | M10.0                | 报警规则:小于6或者大于8<br>招警规则      |                                                |                              | 2:40 | 2 直督               |
| □ 系统管理 👻 | 3 S7200Smart  | M10.0                | 报警曲线                       |                                                |                              | 2:46 | 2 查看               |
|          | 4 S7200Smart  | M10.0                | 从开始                        | 到结束的曲线图                                        |                              | 0:28 | ビ 査査               |
|          | 5 S7200Smart  | M10.0                |                            | • • • • • • • • • • • • • • • • • • •          |                              | 5:17 | ビ 査査               |
|          | 6 S7200Smart  | M10.0                | 120                        |                                                |                              | 4:46 | ビ 査者               |
|          | 7 S7200Smart  | M10.0                | 90                         |                                                |                              | 8:15 | ビ 査者               |
|          | 8 S7200Smart  | M10.0                | 60                         |                                                |                              | 9:55 | ビ 査者               |
|          | 9 \$7200Smart | M10.0                | 30                         |                                                |                              | 5:58 | ビ 査者               |
|          | 10 S7200Smart | VD10                 | 0                          |                                                |                              | 0:28 | ビ 査者               |
|          |               |                      | 08:04 08:58 09:52 11:31 11 | 58 12:25 12:52 13:19 13:46 14:13 14:39 15:09 1 | 6:37 17:04 17:31 18:28 19:22 |      |                    |
|          |               |                      |                            |                                                |                              | _    |                    |
|          |               |                      |                            |                                                |                              |      |                    |
|          |               |                      |                            |                                                |                              |      |                    |
|          |               |                      |                            |                                                |                              |      |                    |
|          |               |                      |                            |                                                |                              |      |                    |

# 告警规则管理

添加设备下某个变量的告警规则,系统会根据设置的告警规则生成告警,开关量和模拟量参数不一样, 一个变量只能添加一个告警规则。

| 源控物联     |   | ≝ ⊡ ©         |                       |           |                     |             | 欢迎你, 17839326326 |
|----------|---|---------------|-----------------------|-----------|---------------------|-------------|------------------|
| (注) 首页   |   | 《 首页 报警规则管理 × |                       |           |                     |             | » ~              |
| 1: 设备列表  |   | 设备列表 与设备列表一致  | ⑦ 报警规则管理              |           |                     |             |                  |
| 3 报警信息   | ^ | 输入设备名称    〇   | 🖆 S7200Smart<br>配置的变量 | 规则内容      |                     |             | + 添加报警规则         |
| 😨 历史报警记录 |   | S7200Smart    | 序号 报警变量               | 报警规则      | 添加时间                | 添加人         | 操作               |
| ◎ 报警规则管理 |   | 10.00         | 1 VD10                | 小于6或者大于8  | 2021-06-09 16:22:40 | 17839326326 | ∠ 修改 💼 删除        |
| ☆ 历史数据   | Ŧ |               | 2 M10.0               | 等于0       | 2021-06-11 14:07:26 | 17839326326 | ∠ 修改 🍵 删除        |
| 🖒 微信通知   | Ŧ |               |                       | 共2条 10条/页 | > 上─页 1 下─页 前往 1    | ] <b>a</b>  |                  |
| 12 内部管理  | Ŧ |               |                       |           |                     |             |                  |
| 🗔 系统管理   | Ŧ |               |                       |           |                     |             |                  |
|          |   |               |                       |           |                     |             |                  |
|          |   |               |                       |           |                     |             |                  |
|          |   |               |                       |           |                     |             |                  |
|          |   |               |                       |           |                     |             |                  |
|          |   |               |                       |           |                     |             |                  |
|          |   |               |                       |           |                     |             |                  |
|          |   |               |                       |           |                     |             |                  |
|          |   |               |                       |           |                     |             |                  |
|          |   |               |                       |           |                     |             |                  |
|          |   |               |                       |           |                     |             |                  |
|          |   |               |                       |           |                     |             |                  |

## 添加告警规则

• 开关量

| <ul> <li></li></ul> |       |         |       |   |             |          |  |  |
|---------------------|-------|---------|-------|---|-------------|----------|--|--|
| 序号                  | 报警变量  | 报警规则    | 添加时间  |   | 添加人         | 操作       |  |  |
| 1                   | VD10  | 添加报警规则  |       | × | 17839326326 | ∠修改 査 删除 |  |  |
| 2                   | M10.0 | * 选择变量  | M10.2 | ~ | 17839326326 | ∠修改 面删除  |  |  |
|                     |       | *选择报警条件 | 等于0   | ~ | 前往 1 页      |          |  |  |
|                     |       | 设置结果:等于 | 0.    |   |             |          |  |  |
|                     |       |         | 关闭    |   |             |          |  |  |

模拟量

| ☆ 报警     S720 | 规则管理  |          |                 |             | + 添加提繁规则    |
|---------------|-------|----------|-----------------|-------------|-------------|
| 序号            | 报警变量  | 根警规则     | 添加时间            | 添加人         | 操作          |
| 1             | VD10  | 添加报警规则   | $\otimes$       | 17839326326 | ∠ 修改 1 1 删除 |
| 2             | M10.0 | * 选择变量   | VD18 ~          | 17839326326 | ∠ 修改 🏠 删除   |
|               |       | *选择报警条件  | 等于A ^           | 前往 1 页      |             |
|               |       | • 记题报歌演店 | 等于A             |             |             |
|               |       |          | 大于A             |             |             |
|               |       | 设置结果: 等于 | 小于A<br>大于A并且小于B |             |             |
|               |       |          | 小于A或者大于B        |             |             |
|               |       |          |                 |             |             |
|               |       |          |                 |             |             |
|               |       |          |                 |             |             |

## 历史数据曲线

#### 生成单个变量的历史曲线

| ■ 源控物联   |    | 4 C C                                                                                                    |                                                    | 欢迎你,17839326326 ~        |
|----------|----|----------------------------------------------------------------------------------------------------|----------------------------------------------------|--------------------------|
| ☆ 首页     |    | 《 首页 历史数据曲线 ×                                                                                                    |                                                    | » ~                      |
| ◎ 设备列表   |    | 设备列表 与设备列表一                                                                                                    |                                                    |                          |
| 6 报警信息   | ×  | 输入设备名称 Q                                                                                                    | 過報时间范囲: 目 2021-07-05 - 2021-07-12 Q 浅太 生成单个变量的历史曲线 |                          |
| ◎ 历史数据   | ^  | ✓ S7200Smart<br>M10.0 选择变量                                                                                                    | ☆ 历史数据曲线                                           | 红色圆点表示设备商线               |
| 😕 历史数据曲线 |    | VD10                                                                                                    |                                                    |                          |
| ③ 历史数据报表 |    | and the second second se | 1                                                  |                          |
| ③ 微信通知   | Ψ. |                                                                                                    |                                                    |                          |
| E 内部管理   | ~  |                                                                                                    | 08                                                 |                          |
| 🗔 系统管理   | Ŧ  |                                                                                                    |                                                    |                          |
|          |    |                                                                                                    |                                                    |                          |
|          |    |                                                                                                    | 0.5                                                |                          |
|          |    |                                                                                                    |                                                    |                          |
|          |    |                                                                                                    | 0.4                                                |                          |
|          |    |                                                                                                    |                                                    |                          |
|          |    |                                                                                                    | 02                                                 |                          |
|          |    |                                                                                                    |                                                    |                          |
|          |    |                                                                                                    |                                                    |                          |
|          |    |                                                                                                    | 0 0 0 0 0 0 0 0 0 0 0 0 0 0 0 0 0 0 0              | 5 11:30:01 07-05 11:38:0 |
|          |    |                                                                                                    |                                                    |                          |
|          |    |                                                                                                    |                                                    |                          |

# 历史数据报表

生成多个数据的报表

| 源控物联                       |   | ≅ 🖸 S                                |             |                                                                     |                     |                        | 欢迎你,17839326326     |  |  |  |
|----------------------------|---|--------------------------------------|-------------|---------------------------------------------------------------------|---------------------|------------------------|---------------------|--|--|--|
| (注) 首页                     |   | 《 前页 历史数据报表 ×                        |             |                                                                     |                     |                        |                     |  |  |  |
| 1: 设备列表                    |   | 设备列表                                 | ○ 历史        | 已查询                                                                 |                     |                        |                     |  |  |  |
| 8 报警信息                     | ~ | 输入设备名称                               | 选择时间流       | SH时间回题: □ 2021-07-45 - 2021-07-12 3、选择时间 总定量: □ M10.0 □ V010 2、勾选变量 |                     |                        |                     |  |  |  |
| 历史数据                       | ^ | <b>S7200Smart 1、选择设备</b><br>欣昌科技测试网关 | 切换变量:       |                                                                     |                     |                        |                     |  |  |  |
| 🖄 历史数据曲线                   |   | 测试泵站<br>西总断路器                        | 4. 生质       | t报表                                                                 |                     |                        |                     |  |  |  |
| <ol> <li>历史数据报表</li> </ol> |   | 东分断路器                                | <b>国。历史</b> | 改据报表                                                                |                     |                        |                     |  |  |  |
| 🖒 微信通知                     | × | 1967                                 | 序号          | 设备                                                                  | M10.0               | VD10                   | 报警时间                |  |  |  |
| E 内部管理                     | ~ |                                      | 1           | S7200Smart                                                          | 1                   | 132.00                 | 2021-07-05 17:32:37 |  |  |  |
| 🗔 系统管理                     | ÷ |                                      | 2           | S7200Smart                                                          | 1                   | 132.00                 | 2021-07-05 17:31:37 |  |  |  |
|                            |   |                                      | 3           | S7200Smart                                                          | 1                   | 132.00                 | 2021-07-05 17:30:37 |  |  |  |
|                            |   |                                      | 4           | S7200Smart                                                          | 1                   | 132.00                 | 2021-07-05 17:29:37 |  |  |  |
|                            |   |                                      | 5           | S7200Smart                                                          | 1                   | 132.00                 | 2021-07-05 17:28:37 |  |  |  |
|                            |   |                                      | 6           | S7200Smart                                                          | 1                   | 132.00                 | 2021-07-05 17:27:37 |  |  |  |
|                            |   |                                      | 7           | S7200Smart                                                          | 1                   | 132.00                 | 2021-07-05 17:26:37 |  |  |  |
|                            |   |                                      | 8           | S7200Smart                                                          | 1                   | 132.00                 | 2021-07-05 17:25:37 |  |  |  |
|                            |   |                                      | 9           | S7200Smart                                                          | 1                   | 132.00                 | 2021-07-05 17:24:37 |  |  |  |
|                            |   |                                      | 10          | S7200Smart                                                          | 1                   | 132.00                 | 2021-07-05 17:23:37 |  |  |  |
|                            |   |                                      |             |                                                                     | 共 323 条 10条/页 · 上一页 | 1 2 3 4 5 6 … 33 下一页 ; | 前往 1 页              |  |  |  |
|                            |   |                                      |             |                                                                     |                     |                        |                     |  |  |  |
|                            |   |                                      |             |                                                                     |                     |                        |                     |  |  |  |

# 消息通知管理

在小程序侧开启了微信告警通知后,在这里可以变更通知设备,选择哪个设备的告警要推送

| 源控物联     |   | ± 1          | 2 6            |                        |                  | 欢迎你,17839326326 |
|----------|---|--------------|----------------|------------------------|------------------|-----------------|
| ☆ 首页     |   | <b>《 首</b> 页 | 消息通知管理 ×       |                        |                  | » ~             |
| 2 设备列表   |   | 🕞 消息         | •通知管理 ① 接收微信信』 | 創作送需关注公众号【源控物联】        |                  | ∠查距通知设备         |
| 6 报警信息   | Ŧ |              |                |                        |                  |                 |
| 命 历史数据   | Ŧ |              | 19<br>19:      |                        |                  |                 |
| 🗞 微信通知   | ^ | 序号           | 设备             |                        | 是否接收通知           |                 |
| 🕞 消息通知管理 |   | 1            | 10000          |                        | 否                |                 |
| 🖪 消息发送记录 |   | 2            | 1000           | 展示当前用户下所有的设备是否接收通知     | Ť                |                 |
| EE 内部管理  | Ŧ | 3            | 1000           |                        | 是                |                 |
| 🗔 系统管理   | Ŧ | 4            | here           |                        | 是                |                 |
|          |   | 5            | S7200Smart     |                        | 是                |                 |
|          |   | 6            |                |                        | 是                |                 |
|          |   |              |                | 共 6 箫 <b>[</b> 10振/页 ∨ | 上一页 1 下一页 前往 1 页 |                 |
|          |   |              |                |                        |                  |                 |
|          |   |              |                |                        |                  |                 |
|          |   |              |                |                        |                  |                 |
|          |   |              |                |                        |                  |                 |
|          |   |              |                |                        |                  |                 |
|          |   |              |                |                        |                  |                 |

# 变更通知设备

勾选要接收的设备,点向右箭头然后保存,反之同理。

|   |      |                                                                          |              | 》 ~ |
|---|------|--------------------------------------------------------------------------|--------------|-----|
|   | da m |                                                                          | 変更通知设备       |     |
| J | 序号   | (2)<br>(1)<br>(1)<br>(1)<br>(1)<br>(1)<br>(1)<br>(1)<br>(1)<br>(1)<br>(1 |              |     |
|   | 1    | 高华模块                                                                     |              |     |
|   | 2    | 东分断器器<br>西总断器器<br>测试原站                                                   | ■ mp学信风 乙酸化酶 |     |
|   | 3    |                                                                          | ☑ 西急断路器      |     |
|   | 4    |                                                                          | 2 新试示站       |     |
|   | 5    | S7200Smart                                                               | ■ Jisoumini  |     |
|   | 6    | 欣昌科技测试网关                                                                 |              |     |
|   |      |                                                                          | 9777 ROH     |     |

# 消息发送记录

| 源控物联     |   | ≝    | 0 0         |                                     |                                            |                        | 欢迎你,17839326326 |
|----------|---|------|-------------|-------------------------------------|--------------------------------------------|------------------------|-----------------|
| ☆ 首页     |   | « 11 | 页 消息通知管理 ×  | 消息发送记录 ×                            |                                            |                        | » ~             |
| □ 设备列表   |   |      | 肖息发送记录      | 按照时间查询                              |                                            |                        |                 |
| 3 报警信息   | Ŧ | 查询:  | 开始时间 - 结束   | 时间 Q                                |                                            | 发送是否成功                 |                 |
| 節 历史数据   | Ŧ | 序号   | ; 接收人       | 内容                                  | 发送时间                                       | 状态                     |                 |
| 🗞 微信通知   | ^ | 1    | 17839326326 | M10.04970                           | 2021-06-11 02:40:31                        | ❷ 成功                   |                 |
| 🕟 消息通知管理 |   | 2    | 17839326326 | M10.0等于0                            | 2021-06-11 02:40:57                        | ❷ 成功                   |                 |
| 🐻 消息发送记录 |   | з    | 17839326326 | M10.0等于0                            | 2021-06-11 02:42:07                        | ❷ 成功                   |                 |
| 12 内部管理  | Ŧ | 4    | 17839326326 | M10.0等于0                            | 2021-06-11 02:48:09                        | ❷ 成功                   |                 |
| . 系统管理   | ~ | 5    | 17839326326 | M10.0等于0                            | 2021-06-11 02:48:11                        | ❷ 成功                   |                 |
|          |   | 6    | 17839326326 | M10.0等于0                            | 2021-06-11 02:48:17                        | 🕏 成功                   |                 |
|          |   | 7    | 17839326326 | M10.0等于0                            | 2021-06-11 02:48:34                        | ◎ 成功                   |                 |
|          |   | 8    | 17839326326 | 测试小于                                | 2021-06-13 11:54:42                        | 🕏 成功                   |                 |
|          |   | 9    | 17839326326 | M10.0等于0                            | 2021-06-13 11:54:42                        | 🕏 成功                   |                 |
|          |   | 10   | 17839326326 | M10.0等于0                            | 2021-06-13 12:03:18                        | 🕏 成功                   |                 |
|          |   |      |             | 共133条 10歳/页 〜 上一页 1 2 3             | 4 5 6 … 14 下一页 前往 1 页                      |                        |                 |
|          |   |      |             |                                     |                                            |                        |                 |
|          |   |      |             |                                     |                                            |                        |                 |
|          |   | 10   | 17839326326 | M10.0時手の<br>共133条 10部/点 〜 上一派 1 2 3 | 2021-04-13 12:03:18<br>4 5 6 14 下一页 前往 1 页 | <ul> <li>成功</li> </ul> |                 |

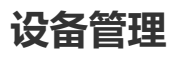

| 源控物联     |          | ≦ :  | 3 0  |           |              |      |       |       |          |     |                     | 🖸 欢迎的        |          |
|----------|----------|------|------|-----------|--------------|------|-------|-------|----------|-----|---------------------|--------------|----------|
| ☆ 首页     |          | 《 首页 | 设备管理 | Ł ×       |              |      |       |       |          |     |                     |              | » ~      |
| 1 设备列表   |          | 🦲 设备 | 晉理   |           |              |      |       |       |          |     |                     |              |          |
| 3 报警信息   | Ŧ        | 童询:  | 输入名称 | 成编号       | Q複数          |      |       |       |          |     |                     |              | + 添加设备   |
| 音 历史数据   | Ŧ        | 状态   | 序号   | 设备名称      | 设备编号         | 设备图片 | •     | 设备坐标  | 权限类型     | 管理员 | 添加时间                | 操作           |          |
| 🖒 微信通知   | $\nabla$ | 0    | 1    | 单相220V电表: | 201222020006 |      |       | •     | 公共型      | 1   | 2021-05-25 09:49:47 | ∠ 修改 (④ 交量配置 | e @ 1648 |
| 📰 设备管理   | ^        |      |      |           |              | 共1条  | 10条/页 | ✓ 上一页 | 1 下一页 前往 | 1 页 |                     |              |          |
| A 设备管理   |          |      |      |           |              |      |       |       |          |     |                     |              |          |
| ② 设备模型管理 |          |      |      |           |              |      |       |       |          |     |                     |              |          |
| 变量模板管理   |          |      |      |           |              |      |       |       |          |     |                     |              |          |
| 12 内部管理  | ~        |      |      |           |              |      |       |       |          |     |                     |              |          |
| 🔝 系统管理   | Ŧ        |      |      |           |              |      |       |       |          |     |                     |              |          |
|          |          |      |      |           |              |      |       |       |          |     |                     |              |          |
|          |          |      |      |           |              |      |       |       |          |     |                     |              |          |
|          |          |      |      |           |              |      |       |       |          |     |                     |              |          |
|          |          |      |      |           |              |      |       |       |          |     |                     |              |          |
|          |          |      |      |           |              |      |       |       |          |     |                     |              |          |
|          |          |      |      |           |              |      |       |       |          |     |                     |              |          |
|          |          |      |      |           |              |      |       |       |          |     |                     |              |          |

当前用户下的设备列表,可以修改设备的基本信息,和变量配置与解绑。

### 查看变量配置

这个是已经配置的变量列表点击单个条目可以展开详细信息。

| 源控物联     |   | 0 Cl 🗄                                |          |        |           |                 | ☑ 欢迎你, 17839326326 |
|----------|---|---------------------------------------|----------|--------|-----------|-----------------|--------------------|
| (注) 首页   |   | 《 首页 <b>支量配置</b> ×                    |          |        |           |                 | » ·                |
| □□□ 设备列表 |   | 📄 设备配置详情                              |          |        |           |                 |                    |
| 6 报警信息   | - | ● 单相220V电表:                           |          |        |           |                 |                    |
| 😨 历史报警记录 |   | 编号: 201222020006                      |          |        |           |                 | 98 <b>SW</b> 44/2  |
| 报警规则管理   |   |                                       |          |        |           |                 |                    |
| 历史数据     | Ŧ | Ⅰ 又里刘衣 已配置变量10个,存储型变量10个              |          |        |           | <b>查询:</b> 快捷查询 | Q 搜索 + 添加变量        |
| ③ 微信通知   | Ť | <b>宮母 - 李景名称</b>                      | tikti-   | 迷刑     | 历史存储      | 昆否可控制           | 操作                 |
| 📰 设备管理   | Ŧ | × 1 M100                              | M10.0    | T++    | 友佳        | TE              | / 修改 ★ 新除          |
| E2 内部管理  | Ŧ | · · · · · · · · · · · · · · · · · · · | 称: M10.0 | 是否可控制: | · · · · · | 历史存储: 存         | 8                  |
| 🗔 系统管理   | Ť | 交量地                                   | 址: M10.0 | 0代表状态: | 打开        |                 |                    |
|          |   | 交量类                                   | 型:开关量    | 1代表状态: | 关闭        |                 |                    |
|          |   | > 2 M10.1                             | M10.1    | 开关量    | 存储        | 可写              | ∠ 修改 🍵 删除          |
|          |   | > 3 M10.3                             | M10.3    | 模拟量    | 存储        | 可写              | ∠ 修改 亩 删除          |
|          |   | > 4 M11.0                             | M11.0    | 模拟量    | 存储        | च्र अह          | ∠ 修改 査 删除          |
|          |   | > 5 M11.1                             | M11.1    | 模拟量    | 存储        | 미号              | ∠ 修改 💼 删除          |
|          |   | > 6 M11.2                             | M11.2    | 模拟量    | 存储        | 可写              | ∠修改 💼 删除           |
|          |   | > 7 M11.3                             | M11.3    | 模拟量    | 存储        | 可写              | ∠修改 直删除            |
|          |   | > R VD10                              | VD10     | 總坦曼    | 在结        | ਜਵ              | ✓ 48.20 mm #182    |

## 修改变量配置

对变量的一些基本信息进行修改。

| 源控物联          |   | ≦ 0      | G                     |                            |        |                |           |        |                 | 2 %          | t迎你, 17839326326 - |
|---------------|---|----------|-----------------------|----------------------------|--------|----------------|-----------|--------|-----------------|--------------|--------------------|
| (注) 首页        |   | 《 首页 3   | 從量配置 ×                |                            |        |                |           |        |                 |              | » ~                |
|               |   | 📄 设备配    | 置详情                   |                            |        | 修改变量           |           | 8      |                 |              |                    |
| 8 报警信息        | ^ |          | 单相220V电表:             |                            |        |                |           | _      |                 |              |                    |
| 🗟 历史报警记录      |   |          | 编号: 201222020006      |                            |        | * 变量地址         | M10.0     | ×      |                 | PH SCIENTIAL |                    |
| ④ 报警规则管理      |   |          |                       |                            |        | • 变量名称         | M10.0     |        |                 |              |                    |
| 历史数据          | Ŧ | [4] 变量列: | <b>表</b><br>10个,存储型变量 | ±10个                       |        | 选择变量模板         |           | ~      | <b>查询:</b> 快捷查询 | Q 搜索         | 十 添加变量             |
| ③ 微信通知        | Ť | rice -   | 李岳名称                  |                            | tikti- | - 小田安田         | <b>T+</b> |        | 易否可控制           | 操作           |                    |
| 📰 设备管理        | ~ | × 1      | M10.0                 |                            | M10.0  | - <u>S</u> ERU | 方大風       |        | 可考              | ∠ 修改         | <b>啦</b> 删除        |
| 日 内部管理 - 系统管理 | * |          |                       | 变量名称: M10.0<br>变量地址: M10.0 |        | * 0,1代表状态      | 伊備<br>自定义 | ×<br>• | 历史存储:           | 存储           |                    |
|               |   |          |                       | JORPHIE: 71748             |        | • 0时展示文本       | 打开        |        |                 |              |                    |
|               |   | > 2      | M10.1                 |                            | M10.1  | •1时展示文本        | 关闭        |        | 可写              | ∠ 修改         | ∎ ●●●●             |
|               |   | > 3      | M10.3                 |                            | M10.3  |                |           |        | 可写              | ∠ 修改         | ▲ 删除               |
|               |   | > 4      | M11.0                 |                            | M11.0  | * 是田可控制        | 미드        |        | 可写              | ∠ 修改         | ∎ ●                |
|               |   | > 5      | M11.1                 |                            | M11.1  |                |           |        | 可写              | ∠ 修改         | ★ 删除               |
|               |   | > 6      | M11.2                 |                            | M11.2  |                | 关闭保存      |        | 可写              | ∠ 修改         | ╈ 删除               |
|               |   | > 7      | M11.3                 |                            | M11.3  | 1963/42        | at. 12-18 |        | 可写              | ∠ 修改         | ╈ 删除               |
|               |   |          |                       |                            |        |                |           |        |                 |              |                    |

## 变量排序

对变量的展示顺序进行拖拽调整,小程序和管理端同步。

| 源控物联            |     | ≝   | 53         | 5               |                          |             |                   |    |       |    |                    |            | 欢迎你,17839326326 - |
|-----------------|-----|-----|------------|-----------------|--------------------------|-------------|-------------------|----|-------|----|--------------------|------------|-------------------|
| (注) 首页          |     | « 1 | 面          | 交量配置 ×          |                          |             |                   |    |       |    |                    |            | » ~               |
| □□□ 设备列表        |     |     | 设备配        | 置详情             |                          |             |                   |    |       |    |                    |            |                   |
| 6 报警信息          | ^   |     |            | 单相220V电表:       |                          |             |                   |    |       |    |                    |            | AL INSTRUM        |
| 厨史报警记录 ④ 报答规则管理 |     |     |            | 编号: 2012220200  | 06                       |             | ◎ 変量排序 🛛 🛞        |    |       |    |                    | -          | PT SCIEDH/7       |
| 沿 历史数据          | ÷   | =   | <b>变量列</b> | <b>表</b>        | 是10人                     |             | M10.1             |    | M10.3 |    | anoda. An takanoda |            |                   |
| 🖒 微信通知          | -   |     | U 1990     | 101, 1709923    |                          |             | M11.0             |    | M11.1 |    |                    | ANST D     | T /04/04/56.202   |
| 📰 设备管理          | -   |     | 序程<br>- 1  | 告 变量名称<br>M10.0 |                          | 地址<br>M10.0 | M11.2             |    | M11.3 |    | 是否可控制<br>可写        | 操作<br>上 修改 | <b>山</b> 副除       |
| 配 内部管理          | -   |     |            |                 | 查量名称: M10.0              |             | VD10              |    | M10.0 |    | 历史存储:              | 存储         |                   |
| 🗔 系统管理          | Ť   |     |            |                 | 变量地址: M10.0<br>变量类型: 开关量 |             | VD14              |    | stop  | Ĵ. |                    |            |                   |
|                 |     |     | 2          | M10.1           |                          | M10.1       |                   | 关闭 | 保存    |    | 可写                 | ∠ 修改       | ₩除                |
|                 |     |     | 3          | M10.3           |                          | M10.3       | Served of Servers |    |       |    | 可写                 | ∠ 修改       | ▲ 删除              |
|                 |     |     | 4          | M11.0           |                          | M11.0       | 模拟量               |    | 存储    |    | 可写                 | ∠ 修改       | ▲ 删除              |
|                 |     |     | 5          | M11.1           |                          | M11.1       | 模拟量               |    | 存储    |    | 可写                 | ∠ 修改       | ▲ 删除              |
|                 |     |     | 6          | M11.2           |                          | M11.2       | 模拟量               |    | 存储    |    | 可写                 | ∠ 修改       | ▲ 删除              |
|                 |     |     | 7          | M11.3           |                          | M11.3       | 模拟量               |    | 存储    |    | 可写                 | ∠ 修改       | ▲ 删除              |
|                 | - 1 |     | 8          | VD10            |                          | VD10        | 接に優               |    | 花体    |    | ਗਵ                 | / 修改       | TÎT #¥(8≎         |

## 添加设备

购买完网关以后我们会提供给您设备的编号, 密码, 二维码, 供激活设备时使用。

| 源控物联     |   | £ 0 0              |        |                                         | 🖄 欢迎你, 17839326326 - |
|----------|---|--------------------|--------|-----------------------------------------|----------------------|
| (注) 首页   |   | 《 首页 设备管理 × 添加设备 : | ×      |                                         | » ~                  |
| 2 设备列表   |   |                    | 添加设备   |                                         |                      |
| 6 报警信息   | Ŧ |                    | 0      |                                         |                      |
| ☆ 历史数据   | Ŧ |                    | 输入设备编号 | 录入基本信息 配置变量                             |                      |
| 🖒 微信通知   | Ŧ |                    |        |                                         |                      |
| 📄 设备管理   |   |                    |        | * 设备编号                                  |                      |
|          |   |                    |        | 満協入设施網号                                 |                      |
| ② 设备模型管理 |   |                    |        | <ul> <li>密码<br/>输入设备二单码下方的密码</li> </ul> |                      |
| 空量模板管理   |   |                    |        | 資輸入密码                                   |                      |
| 12 内部管理  | Ŧ |                    |        |                                         |                      |
| 🗔 系统管理   | Ŧ |                    |        |                                         |                      |
|          |   |                    |        |                                         |                      |
|          |   |                    | ••     |                                         | •.                   |

确保设备通电通讯正常后再输入编号密码进行下一步进行通讯测试,通讯成功以后输入设备基本信息, 输入基本信息后点击下一步然后配置变量就行了。如果相同设备的话可以使用设备模型,系统也提供了 部分变量模板。

| 源控物联   |   | e ⊡ ≎            |                |                       |                 |                                | ▶ 欢迎你, 17839326326 - |
|--------|---|------------------|----------------|-----------------------|-----------------|--------------------------------|----------------------|
| ☆ 首页   |   | 《 首页 设备管理 × 添加设备 | ×              |                       |                 |                                | » ~                  |
| 1 设备列表 |   |                  | 添加设备           |                       |                 |                                |                      |
| ⑧ 报警信息 | v |                  |                | 0                     | 2               | 3                              |                      |
| ② 历史数据 | Ŧ |                  | 输              | )入设备编号                | 录入基本信息          | 配置变量                           |                      |
| 🗞 微信通知 | Ŧ |                  | 配置方式           | • 逐一配置支配 • 使用设备模型     |                 | 【使用设备模型】:按设备模型一键生成变量配          |                      |
| 📄 设备管理 | Ŧ |                  |                | 已配置0个,可配置10个          | 存储型变量配额10个,已使用个 | 置。设备模型可在设备管理设备模型管理进行<br>配置和管理。 |                      |
| 國 内部管理 | ^ |                  | ·              | <b>7</b> .4           |                 | 【逐一配置支量】: 依次配置支量,若无适合的         |                      |
| ♀ 客户管理 |   |                  | - Seminar      |                       |                 | 候望,可按此方式配置。                    |                      |
| 资产管理   |   |                  | * <u>安星</u> 名称 | 遠線入交景名称               |                 | 变量配置完成后,可查看配置详情。               |                      |
| 🗔 系统管理 | Ŧ |                  | 选择变量模板         | 请选择                   |                 |                                |                      |
|        |   |                  |                | 系统提供常用的变量配置作为模板,可一键复制 | 模板配置。           |                                |                      |
|        |   |                  | * 变量类型         | 模拟量                   |                 |                                |                      |
|        |   |                  | * 历史存储         | 不存储                   |                 |                                |                      |
|        |   |                  | 単位             |                       |                 |                                |                      |
|        |   |                  | • 保留小数位数       | 0                     |                 |                                |                      |
|        |   |                  | * 是否可控制        | 只读                    |                 |                                |                      |
|        |   |                  | * 数据修正         | 原始值                   |                 |                                |                      |
|        |   |                  |                | 保存并继续保存并结束            |                 |                                |                      |

# 设备模型管理

根据已经配置过的设备生成设备模型,以供后续设备配置时选择。

| 源控物联     |   | ≜ C 0                               |                      | 🖸 欢迎称, 17839326326 |
|----------|---|-------------------------------------|----------------------|--------------------|
| (注) 首页   |   | 《 首页 设备管理 × 资产管理 × 添加设备 × 设备列表 × 设备 | g型管理 × 交量模板管理 ×      | » ~                |
| ◎◎ 设备列表  |   | 砂 设备模型管理                            |                      |                    |
| 6 报警信息   | Ŧ | 查询: 输入名称或编号 C 搅大                    |                      | + 添加模型             |
| 历史数据     | Ŧ | 序号 模型名称                             | 添加模型                 | 操作                 |
| 🖒 微信通知   | Ŧ |                                     |                      |                    |
| 📰 设备管理   | ^ |                                     | * 选择设备 测试添加 ~        |                    |
| A 设备管理   |   |                                     | * 模型名称 电表模型          |                    |
| ② 设备模型管理 |   |                                     | •是否包含报警规则 💿 包含 💿 不包含 |                    |
| 主 变量模板管理 |   |                                     |                      |                    |
| 配 内部管理   | Ť |                                     | 取消保存                 |                    |
| 🗔 系统管理   | Ŧ |                                     |                      |                    |
|          |   |                                     |                      |                    |
|          |   |                                     |                      |                    |
|          |   |                                     |                      |                    |
|          |   |                                     |                      |                    |
|          |   |                                     |                      |                    |
|          |   |                                     |                      |                    |
|          |   |                                     |                      |                    |
|          |   |                                     |                      |                    |
|          |   |                                     |                      |                    |

## 系统管理

系统日志:查询当前用户下的系统日志。

设备日志:查询当前用户下所有设备的操作日志,上下线日志。

# 如何修改用户信息

点击右上角用户名,点击用户信息,进入用户信息界面进行相应操作,可以修改用户昵称,更换手机 号,设置/修改密码

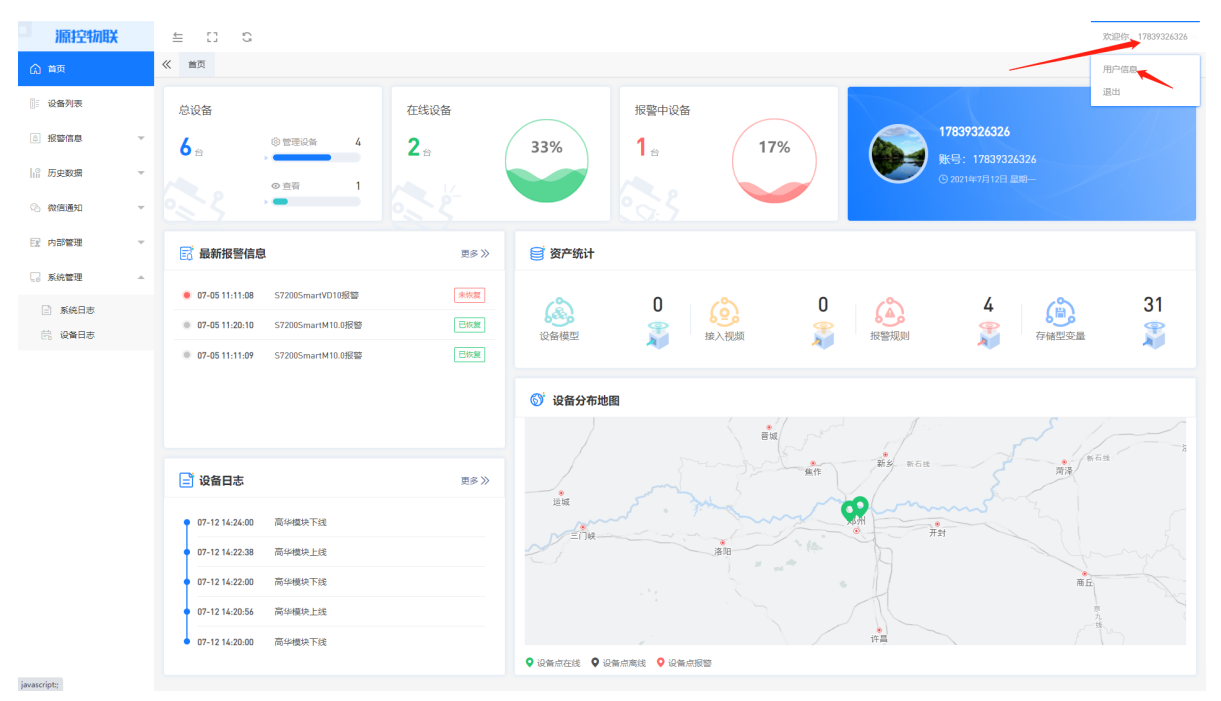